| Applicatio for SHRM -CP                                                                                                   | التسجيل لاختبار SHRM - CP                                                      |
|----------------------------------------------------------------------------------------------------|--------------------------------------------------------------------------------|
| How do I apply for the SHRM Certification Exam?                                                                           | كيف يمكنني التقدم بطلب للحصول على امتحان شهادةSHRM ؟                           |
| To apply for the SHRM-CP or SHRM-SCP exam, please follow the eight-step                                                   | للتقدم بطلب للحصول على امتحان SHRM-CP أوSHRM-SCP ، يرجى اتباع العملية          |
| process below:                                                                                                    | المكونة من ثماني خطوات أدناه:                                                  |
| 1.Visit <a href="https://store.shrm.org/certification-application">https://store.shrm.org/certification-application</a> . |                                                                                |
| 2. After completing the application process above, create a user account. Enter                                           | .https://store.shrm.org/certification-application                              |
| your name as it appears on your original, non-expired, government-issued                                                  | 2.بعد إكمال عملية التقديم أعلاه، أنشئ حساب مستخدم. أدخل اسمك كما يظهر في       |
| photo ID. (The name on the photo ID must be represented in Latin letters.)                                                | بطاقة الهوية الأصلية الصادرة عن الحكومة والتي لم تنته صلاحيتها. (يجب تمثيل     |
| 3. During the open registration window, select SHRM-CP Certification Exam.                                                | الاسم الموجود على بطاقة الهوية بأحرف لاتينية)                                  |
| 4. Complete the application form with your eligibility, employment, and                                                   |                                                                                |
| demographic information.                                                                                                  | .أثناء نافذة التسجيل المفتوحة، حدد امتحان شهادة. <u>SHRM-CP</u>                |
| 5. Sign the affirmation statement agreeing to abide by the following:                                                     | 4. أكمل نموذج الطلب بمعلومات أهليتك ووظيفتك وبياناتك الديموغرافية.             |
| <ul> <li>SHRM Code of Ethics</li> </ul>                                                                                   | <ol> <li>.5 قم بتوقيع بيان التأكيد الذي يوافق على الالتزام بما يلي:</li> </ol> |
| <ul> <li>SHRM Privacy Policy</li> </ul>                                                                                   | مدونة أخلاقياتSHRM                                                             |
| <ul> <li>The policies and procedures outlined in the SHRM Certification</li> </ul>                                        | <ul> <li>سياسة خصوصية SHRM</li> </ul>                                          |
| Guide                                                                                                    | السياسات والإجراءات الموضحة في دليل اعتمادSHRM                                 |
| 6.Submit payment for the exam.                                                                                            | <mark>6</mark> قم بتقديم الدفع مقابل الاختبار.                                 |
| 7. Upon successful verification and/or completion of the audit, you will receive                                          | 7عند التحقق و/أو إكمال التدقيق بنجاح، ستتلقى خطاب تفويض للاختبار (ATT) عبر     |
| an Authorization to Test (ATT) letter via email within 10 business days.                                                  | البريد الإلكتروني في غضون 10 أيام عمل.                                         |

خطوات التقديم بالصور

| SINCE SETTER WORKPLACES<br>BETTER WORLD*                |                                                                                           |
|---------------------------------------------------------|-------------------------------------------------------------------------------------------|
| Sign In<br>Email*<br> <br>Password*                     | الخطوة الأولي:<br>1 - تسجيل الدخول الي رابط التسجيل للاختبار                              |
| Forgot Password? Keep me signed in                      | <u>https://store.shrm.org/certification-application</u><br>Create an Account يتم اختيار 2 |
| Sign In Don't have an account? <u>Create an Account</u> |                                                                                           |

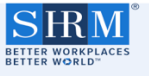

## الخطوة الثانية:

4- ادخال الايميل الذي سيتم ربطة بالحساب والذي ترغب بإتمام الاجراء به

(بمكنك استخدام أي ايميل خاص بك - ليس بالضرورة ايميل العمل)

5- يتم ادخال الاسم الأول ثم اسم العائلة بحروف لاتينية كبيرة ومطابقة للهوية الوطنية او

جواز السفر <u>(شرط ان تكون الوثيقة سارية)</u>

6- انشاء كلمة المرور الخاصة بك

(شرط ان تحتوي حرف لاتيني كبير – حروف لاتينية صغيرة – ارقام – رمز – لا تقل عن 8عناصر)

7- تفعيل الموفقة على انشاء حساب

| Email*                                                                        |   |
|-------------------------------------------------------------------------------|---|
| First Name*                                                                   |   |
| Last Name*                                                                    |   |
| Password*                                                                     |   |
|                                                                               | Q |
| Password must:                                                                |   |
| be at least 10 characters long                                                |   |
| include both upper and lower case characters                                  |   |
| include one or more numbers                                                   |   |
| Confirm Password*                                                             |   |
|                                                                               | 2 |
| By creating an account, I agree to SHRM's<br>Terms of Use and Privacy Policy. |   |
| Create Account                                                                |   |

Already have an account? Sign In

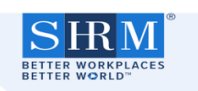

| Create Account                                                                               |        |
|----------------------------------------------------------------------------------------------|--------|
| Email*                                                                                       |        |
| Abc-1234@gmail.com                                                                           |        |
| First Name*                                                                                  |        |
| Your name                                                                                    |        |
| Last Name*                                                                                   |        |
| Family name                                                                                  |        |
| Password*                                                                                    |        |
| •••••                                                                                        | No.    |
|                                                                                              | strong |
| Password must:                                                                               |        |
| ✓ be at least 10 characters long                                                             |        |
| include both upper and lower case characters                                                 |        |
| <ul> <li>include one or more numbers</li> </ul>                                              |        |
| Confirm Password*                                                                            |        |
| •••••                                                                                        | 95     |
| By creating an account, I agree to SHRM's<br><u>Terms of Use</u> and <u>Privacy Policy</u> . |        |
| Create Account                                                                               |        |
| Already have an account? Sign In                                                             |        |

يتم ادخال البيانات حسب النموذج الموضح بالصورة المقابلة

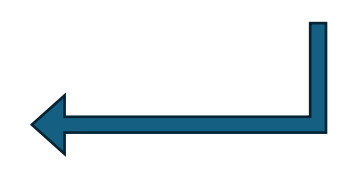

ثم الضغط على. Create Account

| STREW MORPLACES<br>ETTER WORPLACES<br>ETTER WORPLACES                                                                                                    |                                                                                                    |
|----------------------------------------------------------------------------------------------------|----------------------------------------------------------------------------------------------------|
| Certification Where do you live?* United States United States Important Note: Effective January 1, 2025 Remote testing is not available in the following countries; therefore, only in person testing is available: Algeria, Bahnain, Olina, Comoros, Ojbouri, Egync, Ethiogan, India, Jordan, Kuwal, Muurtania, Marocco, Nigeria, Oman, Palestine, Cater, Saudi Atabia, Tunnia, ULE, Western Sahnar, Ing, Lebanon, Ubya, Somalia, Sudda, Synia, and Yemen, SHRAW will conditude to offer remote proctoring elsewhere unless test security issues arise. If test security issues arise, SHRM retains the right to eliminate remote testing and will revert to in person testing only for all applicants. Iam applying as.* | <ul> <li>العطوة الثالثة :</li> <li>1 بعد إتمام انشاء الحساب يتم الانتقال إلي الصفحة المقابلة و<br/>منها يتم الاجراء التالي :</li> <li>اختيار اسم الدولة من القائمة ( Saudi Arabia )</li> <li>I am applying as : Individuals</li> </ul> |
| Certification Type The following certification types are available to you:                                                                                                    | 12 - ثم يتم اختيار نوع الشهادة SHRM Certified Professional (SHRM Certified) :                                                                                                    |
|                                                                                                    |                                                                                                    |

SHRM Senior Certified Professional

HR professionals who develop strategies, lead the HR function, foster influence in the community, analyze

performance metrics, and align HR strategies to organizational goals, should take the SHRM-SCP exam.

NonMember: \$695.00

Member: \$595.00

 $\mathsf{MEMBERSHIP} \lor \mathsf{CREDENTIALS} \lor \mathsf{MERCHANDISE} \mathsf{RESOURCES} \lor \mathsf{LEARNING} \lor \mathsf{EVENTS} \ \mathbf{Q}$ 

NonMember: \$695.00

Member: \$595.00

يتم ادخال البيانات حسب النموذج الموضح بالصورة المقابلة

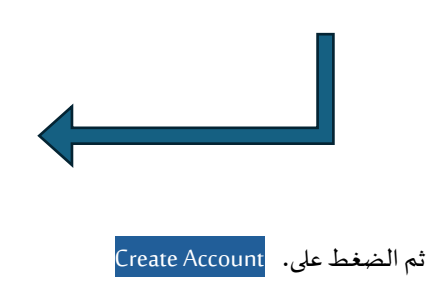

The following certification types are available to you:

SHRM Certified Professional SHRM Senior Certified Professional HR professionals who develop strategies, lead the HR function, foster influence in the community, analyze performance metrics, and align HR strategies to organizational goals, should take the SHRM-SCP exam. HR Professionals who implement policies and strategies, serve as point of contact for staff and stakeholders, deliver HR services, and perform operational HR functions, should take the SHRM-CP exam. NonMember: \$595.00 Member: \$495.00

**Certification Type** 

Important Note: Effective January 1, 2025 Remote testing is not available in the following countries; therefore, only in-person testing is available: Algeria, Bahrain, China, Comoros, Djibouti, Ergyt. Ethiopia, India, Jordan, Kwait, Mauritania, Morocco, Nigeria, Oman, Palestine, Oatar, Saudi Arabia, Tunisia, UAE, Westem Sahran, Iana, Leakanon, Libya, Somalia, Sudan, Syria, and Yemen. SHRM will continue to offer remote proctoring elsewhere unless test security issues arise. If test security issues arise, SHRM retains the right to eliminate remote testing and will revert to in-person testing only for all applicants.

SHRM Certified Professional

HR Professionals who implement policies and strategies, serve as point of contact for staff and

stakeholders, deliver HR services, and perform operational HR functions, should take the SHRM-CP

exam.

NonMember: \$595.00

Member: \$495.00

 $\sim$ 

 $\mathbf{SRM}$ 

BETTER WORKPLACES

I am applying as: \* Individual 🗸

Certification Where do you live? \* Saudi Arabia

| SIRM<br>ETTER WORKDACES | MEMBERSHIP ~<br>EVENTS | CREDENTIALS ~ | MERCHANDISE | RESOURCES V | LEARNING V |
|-------------------------|------------------------|---------------|-------------|-------------|------------|
|                         |                        |               |             |             |            |

## Certification Form SHRM-CP

| Change Certification Ty | pe            |            |                   |                        |  |
|-------------------------|---------------|------------|-------------------|------------------------|--|
| Must be completed in    | n English onl | ly.        |                   |                        |  |
| Contact Informat        | ion           |            |                   |                        |  |
| Prefix                  | First Name    | •          |                   |                        |  |
| Select 🗸 🗸              | Esam          |            | 0                 |                        |  |
| Last Name *             |               |            | Suffix            |                        |  |
| Abdullah                |               | 0          | - Select -        |                        |  |
|                         |               |            | ¥                 |                        |  |
| Legal First Name        |               | Legal Last | Name *            |                        |  |
|                         |               |            |                   |                        |  |
| Country *               |               |            |                   |                        |  |
| Saudi Arabia            |               |            | ~                 |                        |  |
| Address Line 1*         |               |            |                   |                        |  |
|                         |               |            |                   |                        |  |
| Address Line 2          |               |            |                   |                        |  |
|                         |               |            |                   |                        |  |
| City*                   |               |            |                   |                        |  |
|                         |               |            |                   |                        |  |
|                         |               |            | 7. 0.1.           |                        |  |
| State/Province/Region   |               |            | Zip Code *        |                        |  |
|                         |               |            |                   |                        |  |
| Email *                 |               |            |                   |                        |  |
| esamabdullah0@gma       | il.com        |            | 0                 |                        |  |
| Phone Type *            |               | Phone N    | lumber *          |                        |  |
| Select                  | ~             | 966        | ~                 |                        |  |
| Birth Month *           |               |            |                   |                        |  |
| Select                  |               |            | ]                 |                        |  |
|                         |               |            |                   |                        |  |
| Professiona             | al Infor      | matior     | ו                 |                        |  |
| Linployer Hum           |               |            |                   |                        |  |
| Company Size            | •             |            |                   |                        |  |
| - Select                |               |            |                   |                        |  |
| Job Title *             | ~             |            |                   |                        |  |
|                         |               |            |                   |                        |  |
| Specialty *             |               |            |                   |                        |  |
| - Select                |               |            |                   |                        |  |
| Position Level          |               |            | ~                 |                        |  |
| - Select                |               |            |                   |                        |  |
| Industry *              |               |            | ~                 |                        |  |
| - Select                |               |            |                   |                        |  |
| Years of HR Ex          | perience      | •          | ~                 |                        |  |
|                         |               |            |                   |                        |  |
| Demograph               | nic Infe      | ormatic    | on                |                        |  |
| What is your ra         | ce/ethni      | city back  | ground? *         |                        |  |
| Select                  |               |            |                   |                        |  |
| Are you Spanis          | h, Latino     | or Hispa   | anic? *           |                        |  |
| - Select                |               |            |                   |                        |  |
| What is your G          | ender Irk     | entificati | on? *             |                        |  |
| - Select                |               |            |                   |                        |  |
|                         | ⊻             | ommod-     | tions for tosti-  | ·2 *                   |  |
| Solo -t                 | ang acce      | unnoda     | tions for testing | j.                     |  |
| - select ~              |               |            |                   |                        |  |
| I accept the            | terms a       | nd condi   | tions stated in t | he Candidate Agreement |  |
|                         |               |            | Back              | ADD TO CART            |  |
|                         |               |            | Buch              |                        |  |

## 4 - 1 - يتم ادخال البيانات الخاصة بالمتدرب بدقة

## 1 5 - ثم الضغط علي ADD TO CART